# ينورتكلإلا ديربلا نامأ ةزهجأ ةعومجم نيوكت (ESA)

### تايوتحملا

<u>ةمدقملا</u> <u>قيساسألا تابلطتملا</u> <u>تابلطتملا</u> <u>ةمدختسملا تانوكملا</u> <u>ەلكش ما ا</u> <u>قېپوروألا ءاضڧلا ةلاكو نع تاعومچم</u> <u>ةعومجملا ماظن ءاشنا</u> <u>SSH ربع ةعومجم ماظن ءاشنا</u> <u>CCS ربع ةعومجم ءاشنا</u> <u>CCS وأ SSH لالخ نم ةيلاح قعومجم يل مامضنالا</u> <u>SSH لائح نم مامضنالا</u> <u>الخ نم مامضنالا CCS</u> <u>قعومچملا ماظن نيوكت يف مليحرت مت ام</u> <u>ةعومجم ماظن نيوكت يف ەليحرت متي مل ام</u> <u>ESA ةعومجم ىف تاعومجملا نىوكت متى فىك</u> <u>ةلص تاذ تامولعم</u>

### ةمدقملا

Cisco Email Security Appliance (ESA). زاهج ىلع ةعومجم دادعإ ةيفيك دنتسملا اذه حضوي

### ةيساسألا تابلطتملا

### تابلطتملا

:ةيلاتا عيضاوملاب ةفرعم كيدل نوكت نأب Cisco يصوت

- (ةيزكرملا ةرادإلاا) ةعومجم يف ةزهجألاا جمد ةيفيك.
- دقعجارملا يتح) AsyncOS تارادصإ سفن ESA ةفاكل نوكي نأ بجي.

دنع ايئرم دعي مل امك ،ابولطم ةيزكرملا ةرادإلا حاتفم دعي مل +8.5 رادصإلا يف :ةظحالم 🔌 ليغشتلا ماظن لخاد ةجمدم ةزيم هنأل هتفاضإ

- رادج نم ام كانه نأ تنمض (لكشي نأ لهسأ) 22 ءانيم لمعتسي نأ ةعومجم تنأ قلخي نإ رورم ةكرح 22 ءانيم ىلع ةادألا نيب رادصإ هجوي وأ ةيامح.
- نم دكأتف ،(ةعومجملا تالاصتإ ةمدخ) 2222 ذفنملا مادختسال ةعومجم ءاسُنإب تمق اذًا

نود ةرفوتم نوكت نأب ذفنملا اذه ىلع رورملا ةكرحب حامسلل ةيامحلا رادج دعاوق لمع ةعطاقم وأ شيتفت

- نكمي الو ESA ىلع رماوألا رطس ةەجاو ربع ةعومجملا ماظن نيوكت تارايخب مايقلا بجي ةيموسرلا مدختسملا ةەجاو يف اەيلإ مامضنالا وأ اەؤاشنإ.
- ىلع ةنيعملا DNS مداوخ ةردق نَّم دكأتَّف ،لَّاصتالَّل فَّيضَمَّ مساً مادَّختسا ترتخأً اذا اهلحت يتلاا IP نيوانع نييعت نمو ،كتكبش يف ىرخألا ةزهجألاا عيمج لح ىلع ةزهجألا ددحملا تالاصتالا ذفنم ىلإ عامتسالل اهنيوكت مت ةهجاو ىلاٍ فيضملا ءامسأ
- تنكم ةبول طمل المردخل و عان يمل المرد المراجع عن عن مض CCS).

ةمدختسملا تانوكملا

ةنيعم ةيدام تانوكمو جمارب تارادصإ ىلع دنتسملا اذه رصتقي ال.

ةصاخ ةيلمعم ةئيب يف ةدوجوملا ةزهجألا نم دنتسملا اذه يف ةدراولا تامولعملا ءاشنإ مت. تناك اذإ .(يضارتفا) حوسمم نيوكتب دنتسملا اذه يف ةمدختسُملا ةزهجألا عيمج تأدب رمأ يأل لمتحملا ريثأتلل كمهف نم دكأتف ،ليغشتلا ديق كتكبش.

### ةلكشملا

ىلا ةجاحلا تعد املك زاهج لك ىلع ليدعتلا ىلا ةرمتسملا ةجاحلا بنجت يف ةلكشملا نمكتو نمازت يف اهيلع ظافحلاو اسيإلا ةزهجأ نم ةريبك ةعومجم نيب نيوكت ةيلمع زيكرت.

## ةيبوروألا ءاضفلا ةلاكو نع تاعومجم

سفن يف اەنيوكتو ةددعتم ةزەجأ ةرادإ ةيناكمإ ESA ل ةيزكرملا ةرادإلا ةزيم كل حيتت اذەو .كتكبش لخاد ريوطتلا ةيلباقو ةنورملاو ةيقوثوملا نم ربكأ ةجرد رفوي امم ،تقولا .ةيلحملا تاسايسلاب ەسفن تقولا يف مازتلالا عم ماع لكشب ةرادإلا ةيناكمإ كل حيتي

ميسقت نكميو .ةكرتشم نيوكت تامولعم تاذ ةزهجألا نم ةعومجم نم ةعومجملا ماظن نوكتي يف اوضع دحاولا زاهجلا نوكي نأ نكمي ثيح ،ةزهجأ تاعومجم ىلإ ةعومجم ماظن لك لخاد ةزهجألا ةرم لك يف طقف ةدحاو ةعومجم.

ةيوناث/ةيلوأ ةقالع ةيأ نود ريظن ىلإ ريظن ةينب يف تانايبلا تاعومجم ذيفنت متي. اذهو المترادإو الممكأب ةعومجملا وأ ةعومجملا يف مكحتلل زامج يأ ىلإ لوخدلا ليجست كنكمي ىوتسم ىلع وأ ةعومجملا ىوتسم ىلع ماظنلل ةفلتخم رصانع نيوكتب لوؤسملل حمسي مەب ةصاخلا ةيقطنملا تاعومجملا ىلع ءانب ،زامج لكل وأ ةعومجملا

ةعومجملا ماظن ءاشنإ

(CLI) رماوألا رطس يف ءدبلا بجي ،ةعومجملا ماظن ءاشنإل ،تابلطتملا عيمج ةيبلت درجمب لوألا زاهجلاب صاخلا.

الماظن نيوكت لبق زاهجلا ىلع ايطايتحإ كيدل يلاحل نيوكتلا خسنا :حيملت عبرم ديدحت ءاغلإب مق ادربم ليكشت<ماظنلا ةرادإ ،ةيموسرلا مدختسملا ةهجاو نم رتويبمكلا ىلع ايلحم نيوكتلا ظفحاو ةعنقملا رورملا قملك.

#### SSH ربع ةعومجم ماظن ءاشنإ

C370.lab> clusterconfig Do you want to join or create a cluster? 1. No, configure as standalone. 2. Create a new cluster. 3. Join an existing cluster over SSH. 4. Join an existing cluster over CCS. [1]> 2 Enter the name of the new cluster. []> NameOfCluster Should all machines in the cluster communicate with each other by hostname or by IP address? 1. Communicate by IP address. 2. Communicate by hostname. [2]> 1 What IP address should other machines use to communicate with Machine C370.lab? 1. 10.1.1.11 port 22 (SSH on interface Management) 2. Enter an IP address manually []> 1 Other machines will communicate with Machine C370.lab using IP address 10.1.1.11 port 22. You can change this by using the COMMUNICATION subcommand of the clusterconfig command. New cluster committed: DATE Creating a cluster takes effect immediately, there is no need to commit. Cluster NameOfCluster Choose the operation you want to perform: - ADDGROUP - Add a cluster group. - SETGROUP - Set the group that machines are a member of. - RENAMEGROUP - Rename a cluster group. - DELETEGROUP - Remove a cluster group. - REMOVEMACHINE - Remove a machine from the cluster. - SETNAME - Set the cluster name. - LIST - List the machines in the cluster. - CONNSTATUS - Show the status of connections between machines in the cluster. - COMMUNICATION - Configure how machines communicate within the cluster. - DISCONNECT - Temporarily detach machines from the cluster. - RECONNECT - Restore connections with machines that were previously detached. - PREPJOIN - Prepare the addition of a new machine over CCS.

#### CCS ربع ةعومجم ءاشنإ

C370.lab> clusterconfig

Do you want to join or create a cluster?

- 1. No, configure as standalone.
- 2. Create a new cluster.

3. Join an existing cluster over SSH. 4. Join an existing cluster over CCS. [1]> 2 Enter the name of the new cluster. []> Test Should all machines in the cluster communicate with each other by hostname or by IP address? 1. Communicate by IP address. 2. Communicate by hostname. [2]> 1 What IP address should other machines use to communicate with Machine C370.lab? 1. 10.1.1.1 port 22 (SSH on interface Management) 2. Enter an IP address manually []> 2 Enter the IP address for Machine C370.1ab. []> 10.1.1.1 Enter the port (on 10.66.71.120) for Machine C370.1ab. [22]> 2222

تانيوكتلا عيمج لـقن متيو ةعومجم ماظن كيدل رفوتي ،ةوطخلا هذه نم ءاهتنالا درجمبو ةزهجألا عيمج هثرت يذلا نيوكتلا وه اذه .ةعومجملا ماظن ىوتسم ىلاٍ "زاهجلا" نم كب ةصاخلا اهيلاٍ مامضنالا دنع ىرخألا.

### CCS وأ SSH لالخ نم ةيلاح ةعومجم ىلإ مامضنالا

تمق يذلا يلاحلا ةعومجملا ماظن ىلإ ةديدج ةزهجأ يأ ةفاضإ ةيفي ك مسقلا اذه يطغي نيتلثامتم نيتقيرطلا نم يأب يلاح ةعومجم ماظن ىلإ مامضنا .وتلل وأ لبق نم هئاشنإب ةيفاضإ ةوطخ بلطتي CCS ماظن نأ يه فالتخالل ةديحولا ةيسيئرلا ةطقنلاو ،جهنلا يف ثدحألا زاهجلا لوبقب ةعومجملل حامسلل ماظنلاا اذه ءاهنإل.

SSH لالخ نم مامضنالا

ا ةقدب ةيلاتال تاوطخانا هذه يف قماغانا طخانا ميلإ راشمانا مسقانا ذيفنت بجي :ةظحالم CCS. رايعم نيكمتان معن لوقت الأ بجيو ،(SH) نامألا ا ققبط لوكوتورب مادختساب

#### <#root>

C370.lab> clusterconfig

Do you want to join or create a cluster?
1. No, configure as standalone.
2. Create a new cluster.
3. Join an existing cluster over SSH.
4. Join an existing cluster over CCS.
[1]> 3

While joining a cluster, you will need to validate the SSH host key of the remote machine to which you To get the public host key fingerprint of the remote host, connect to the cluster and run: logconfig -> WARNING: All non-network settings will be lost. System will inherit the values set at the group or clus the non-network settings. Ensure that the cluster settings are compatible with your network settings (e settings) Exception: Centralized Policy, Virus, and Outbreak Quarantine settings are not inherited from the clus These settings on this machine will remain intact. Do you want to enable the Cluster Communication Service on C370.lab? [N]>

Enter the IP address of a machine in the cluster. []> 10.66.71.120

Enter the remote port to connect to. This must be the normal admin ssh port, not the CCS port. [22]>

Enter the name of an administrator present on the remote machine [admin]>

Enter password: Please verify the SSH host key for 10.66.71.120: Public host key fingerprint: d2:6e:36:9b:1d:87:c6:1f:46:ea:59:40:61:cc:3e:ef Is this a valid key for this host? [Y]>

حاجنب ةعومجملا ىلإ زاهجلا مضني ،صحفلا دعب.

CCS لالخ نم مامضنالا

ىلٍ لوخدلاب ديدجلا زامجلل حامسلا ررقت نأ لبق منأ وه ديحولا قرفلا ،مباشم جهن اذه ةعومجملا يف طشنلا زامجلا ىلٍ لوخدلا ليجست بجي ،ةيلاحلا ةعومجملا.

:ةعومجملا ماظن يف طشنلا زاهجلا ىلع

(Cluster test)> clusterconfig

Cluster test

-> fingerprint.

Choose the operation you want to perform:

- ADDGROUP Add a cluster group.
- SETGROUP Set the group that machines are a member of.
- RENAMEGROUP Rename a cluster group.
- DELETEGROUP Remove a cluster group.
- REMOVEMACHINE Remove a machine from the cluster.
- SETNAME Set the cluster name.
- LIST List the machines in the cluster.
- CONNSTATUS Show the status of connections between machines in the cluster.
- COMMUNICATION Configure how machines communicate within the cluster.
- DISCONNECT Temporarily detach machines from the cluster.
- RECONNECT Restore connections with machines that were previously detached.
- PREPJOIN Prepare the addition of a new machine over CCS.
- []> prepjoin

Prepare Cluster Join Over CCS

No host entries waiting to be added to the cluster.

Choose the operation you want to perform: - NEW - Add a new host that will join the cluster. []> new

Enter the hostname of the system you want to add.
[]> ESA.lab

Enter the serial number of the host ESA.lab.
[]> XXXXXXXXXXXXXXXXXXXXXXX

Enter the user key of the host ESA2.lab. This can be obtained by typing "clusterconfig prepjoin print" in the CLI on ESA.lab. Press enter on a blank line to finish.

يذلا زاهجلا ىل لوخدلا ليجست دنع اهيلع لوصحلا متي يتلا) SSH عبصا قمصب لاخدا درجمب زمرلا لاثم يف ( clusterconfig prepjoin printرمألا مادختساب كب صاخلا قعومجملا ماظن ىل مامضنالا لواحي قمدقملا لصولمكت اهناف ،غراف رطس لاخداو قباسلا.

کی ESA موقت نأ لبق يساسألاا ESA کا کتارييغتب مازتاللا کمزلي ،رايخلا PREPJOIN ليغشتب تمق اذا : تَظْحَلْم متتو .اثيدح اهنيوكت مت يتال قعومجملا کال زاهجلا اذه کال مامضنالاو يوناثال ESA کالع clusterconfig ليغشتاب کال لوخدلا ليجستو اقبسم ةكرتشم حيتافمب قعومجم ماظنب زاهجلا اذه طبرل :قيلمعلا ربع جارخإلا نم كالذ قظحالم .كتاريغتو commit قيالتال ليصافتال الخداو رمالا عام – clusterconfig > prepjoin > new ماظن زاهج

ةيلمع ةقباطمل ESA2.lab هيمس ،كلذ ىلٍ عوجرلل ،هيلٍ مامضنالا لواحي يذلا زامجلا ىلع مامضنالا ةيلمع عدب كنكمي مث ةقباسلا ةوطخلا ىلٍ مامضنالا.

.يلاتال الثملا يف SSH-DSS حاتفم دجوي :مَطْحالم

ESA2.lab> clusterconfig Do you want to join or create a cluster? 1. No, configure as standalone. 2. Create a new cluster. 3. Join an existing cluster over SS. To get the public host key fingerprint of the remote host, connect to the cluster and run: logconfig -> hostkeyconfig -> fingerprint. WARNING: All non-net the non-network settings. Ensure that the cluster settings are compatible with your network settings (e.g. dnsconfig settings) Exception: Centralized Policy, These settings on this machine will remain intact. In order to join a cluster over CCS, you must first log in to the cluster and tell it that this system is being a On a machine in the cluster, run "clusterconfig -> prepjoin -> new" with the following information and commit. Host: ESA2.lab Serial Number: XXXXXX not the normal admin ssh port. [2222]>

ماظن ىلإ مامضنالاو طورشلا لوبق كنكمي ،تقباطت اذإ .SSH-DSS حاتفم ىلع عالطالا كنكمي ،كلذ نم دكأتلا درجمبو راجنب ةعومجملا.

ةعومجملا ماظن نيوكت يف ەليحرت مت ام

ةعومجملا ماظن نيوكت ليحرت تايلمع:

- اەنيوكت مت يتلا جەنلا تادادعا
- ىوتحملا ةيفصت لماوع 🔹
- صنلا دراوم •
- ىوتحملا سيماوق •
- LDAP تادادع]
- تاسوريفلاو يئاوشعلا ديربلا ةحفاكم •
- ةيمومعلا تادادعإلا
- يغصملا تادادع
- SMTP راسم تادادعإ
- DNS تادادعإ

ةعومجملا ماظن نيوكت يف ەليحرت متي **ب**ل ام

ليحرتلاب ةعومجملا ماظن نيوكت موقي ال:

- .زاهجلل يلحملا فيضملا مسا
- .اەنيوكت مت يتلا IP تاەجاو.
- ميجوتلا لوادج نيوكت مت.
- يلحملا يئاوشعلا ديربلا لزع نيوكت.
- هيشفتو تاسوريفلاو ةسايسلاب قصاخ يحصلا رجحل قيلحملا قئيهتلا تايلمع
- المحالات الما المعالي الما المالي المالي المالي المالي المالي المالي المالي (شدم الله websecurityadvancedconfig المالي المالي المالي المالي المالي المالي المالي المالي المالي المالي المالي المالي المالي المالي المالي المالي المالي المالي المالي المالي المالي المالي المالي المالي المالي المالي المالي المالي المالي المالي المالي المالي المالي المالي المالي الم

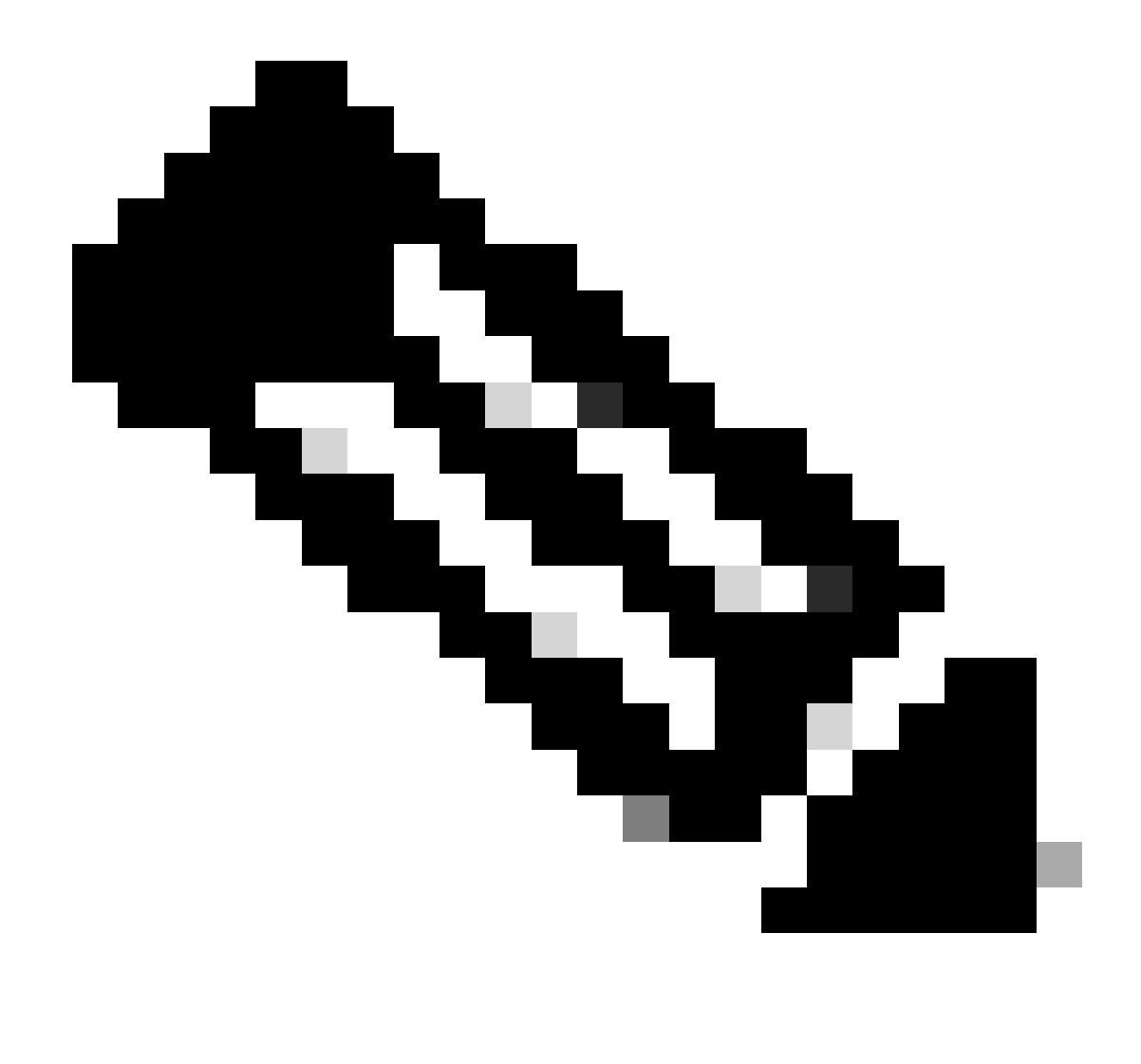

لزع" نيوكت متي ىتح اەلاطبإ متي ،ةدوجوم ريغ لزع تايلمع ىلإ ريشت ىوتحم ةيفصت لماوع كيدل ناك اذإ :<del>قظح</del>الم زامجلا ىلع "ەيلإ راشملا جەنلا

#### ESA ةعومجم يف تناعومجملا ن يوكت مت ي ف يك

نأ ةعومجملا يف قلماعلا ةيبوروألا ةيئاضفلا تانايكلا نم ليلق ددع ىلع طرتشي نأ نكمي ،تاهويرانيسلا ضعب يفو .تاعومجم ءاشنا قعباتم كنكميو ديدج ةعومجم ماظن ءاشناٍ ىلاٍ جاتحت ال ،كلذ قيقحتل .اهريغ نم رثكأ قنيعم ةقيرطب لمعت

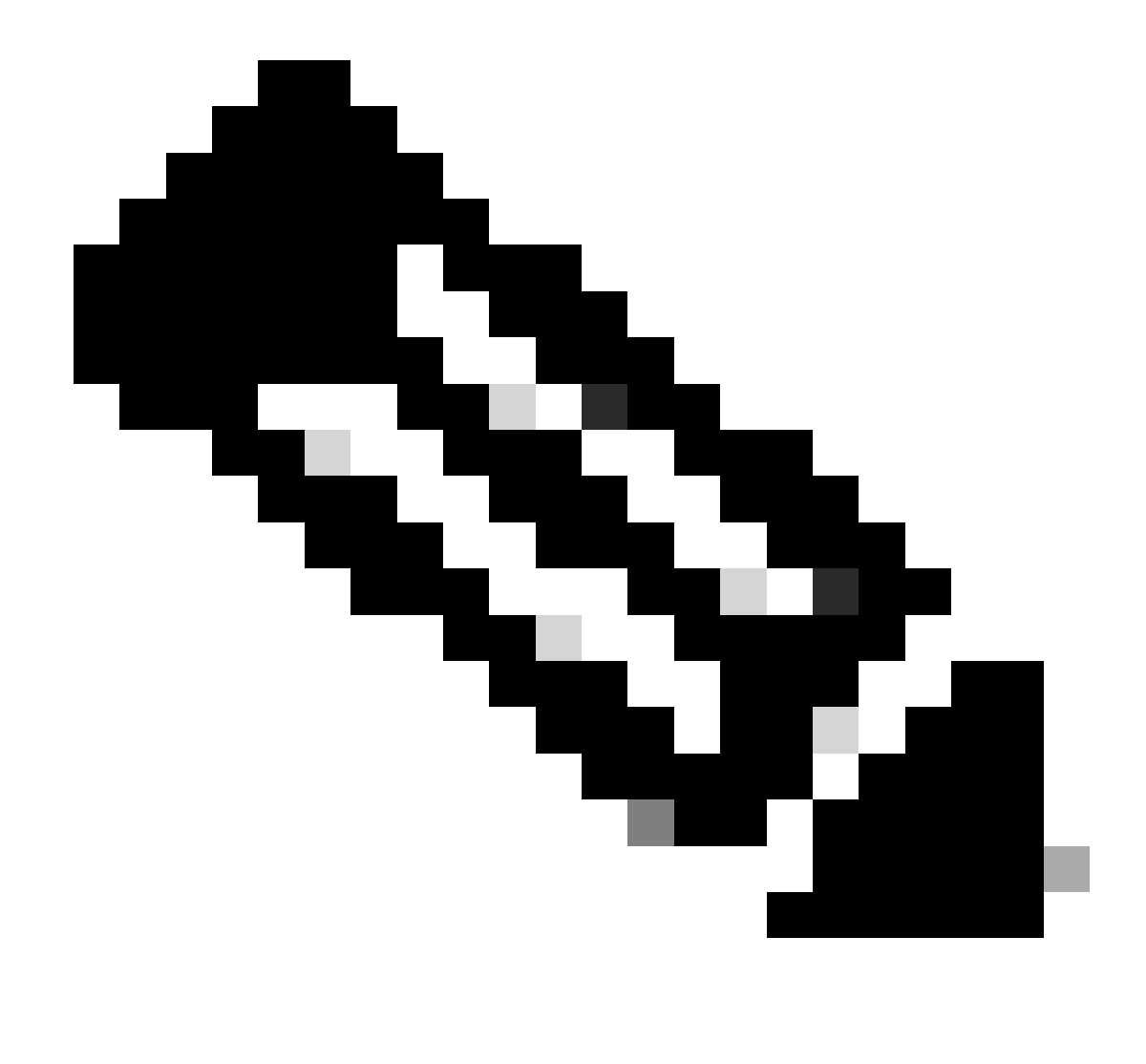

ة. ةعومجملا يوتسم نيوكت يلع ةيولوألا ةعومجملا يوتسم يلع اهؤارجا متي يتلا تانيوكتلا يطعت :<del>نظر</del>الم

: clusterconfig --> ADDGROUP رمألا مدختسأ ،نيوكتلا عدبل .ESA ل (CLI) رماوألا رطس ةمجاو نم امئاشنإب مق ،تاعومجم عاشنإل

(machine esalab.cisco.com)> clsterconfig

<[Y] ؟"ةعومجملا ماظن" عضو ىلإ ليدبتلا يف بغرت له ."ةعومجملا ماظن" عضو ىلع رمألا اذه رصتقي

Cisco ةعومجم

اەذيڧنت ديرت يتلا ةيلمعلا رتخأ:

.ةعومجم ماظن ةعومجم ةفاضإ - ةعومجم ةفاضإ -

- setGroup ةزهجألا اميلإ يمتنت يتلا ةعومجملا نييعتب مق.
- Renameggroup ةعومجم ةيمست ةداع|.
- DeleteGroup ةلازا.
- RemoveAmachine ةعومجملا نم زاهج ةلازا.
- .ةعومجملا ماظن مسا نييعت -
- .ةعومجملا ماظن يف ةدوجوملا ةزهجألا درس -
- .ةعومجملا ماظن يف ةزهجألا نيب تالاصتالا ةلاح راهظا CONSTATUS -
- . ةعومجملا لخاد ةزهجألا لاصتا ةيفيك نيوكت لاصتالا -
- .ةعومجملا ماظن نع اتقؤم ةزهجألا لصف لاصتالا عطق -
- . اقباس اەلصف مت يتلا ةزەجألاب تالاصتالا ةداعتسا لاصتالا ةداعا -
- . CCS ىلع ديدج زاهج ةفاضإ دادعإ -
- ةيفاضإ ةعومجم <[]
- اهؤاشنإ دارملا ةديدجلا ةعومجملا ماظن ةعومجم مسا لخدأ.
- []>New\_Group
- New\_Group. ةعومجملا ماظن ةعومجم ءاشنإ مت
- setGroup: رمألا مدختساً ،اەۋاشنإ مت يتال ةديدجال ةعومجمال ىل قيالحال قعومجمال نم ESAs ةفاضإل
- (machine esalab.cisco.com)> clsterconfig
- <[Y] ؟"ةعومجملا ماظن" عضو ىلإ ليدبتلا يف بغرت له ."ةعومجملا ماظن" عضو ىلع رمألا اذه رصتقي
- Cisco ةعومجم
- اەذيڧنت ديرت يتلا ةيلمعلا رتخأ:
- .ةعومجم ماظن ةعومجم ةفاضإ ةعومجم ةفاضإ -
- setGroup ةزهجألا اميلإ يمتنت يتلا ةعومجملا نييعتب مق.
- Renameggroup ةعومجم ةيمست ةداع|.
- DeleteGroup ةلازا.
- RemoveAmachine ةعومجملا نم زاهج ةلازا.
- .ةعومجملا ماظن مسا نييعت ۔

ةعومجملا ماظن يف ةدوجوملا ةزهجألا درس.

- CONSTATUS - ةعومجملا ماظن يف ةزهجألا نيب تالاصتالا ةلاح راهظا.

- .ةعومجملا لخاد ةزهجألا لاصتا ةيفيك نيوكت لاصتالا -
- .ةعومجملا ماظن نع اتقؤم ةزهجألا لصف لاصتالا عطق -
- .اقباس اەلصف مت يتلا ةزەجألاب تالاصتالا ةداعتسا لاصتالا ةداعا -
- . CCS ىلع ديدج زاهج ةفاضإ دادعإ -
- []> SetGroup

لصاوفلاب ةددعتملا ةزهجألا لصفا .ةفلتخم ةعومجم ىل المقن بولطملا زامجلا رتخأ.

- 1. esalab.cisco.com (ةعومجم ESA\_GROUP)
- [1]>1

اهيف اوضع esalab.cisco.com نوكي نأ بجي يتالا ةعومجمالا رتخأ.

- ESA ةعومجم -1
- 2. New\_Group
- [1]>2
- esalab.cisco.com قعومجم ىل new\_group.

RENAMEGROUP: رمألا مدختسأ ،ESA ةعومجملا ماظن يف ةيلاح ةعومجم ةيمست ةداعإل

(machine esalab.cisco.com)> clsterconfig

<[Y] ؟"ةعومجملا ماظن" عضو ىلإ ليدبتلا يف بغرت له ."ةعومجملا ماظن" عضو ىلع رمألا اذه رصتقي

Cisco ةعومجم

- اەذيڧنت ديرت يتلا ةيلمعلا رتخأ:
- .ةعومجم ماظن ةعومجم ةفاضإ ةعومجم ةفاضإ -
- setGroup ةزەجألا اەيلإ يەتنت يتلا قعومجملا نييعتب مق.
- Renameggroup ةعومجم ةيمست ةداع|.
- DeleteGroup ةلازا.
- RemoveAmachine ةعومجملا نم زاهج ةلازا.
- .ةعومجملا ماظن مسا نييعت ۔

\_

ةعومجملا ماظن يف ةدوجوملا ةزهجألا درس.

.ةعومجملا ماظن يف ةزهجألا نيب تالاصتالا ةلاح راهظا - CONSTATUS -

. ةعومجملا لخاد ةزهجألا لاصتا ةيفيك نيوكت - لاصتالا -

.ةعومجملا ماظن نع اتقؤم ةزهجألا لصف - لاصتالا عطق -

. اقباس اەلصف مت يتلا ةزەجألاب تالاصتالا ةداعتسا - لاصتالا ةداعا -

. CCS. ىلع ديدج زاەج ةڧاضإ دادعإ -

[]>Renameggroup

اهتيمست ةداعإ يف بغرت يتلا ةعومجملا رتخأ.

ESA ةعومجم -1

2. New\_Group

[1] > 2

ةعومجملل ديدجلا مسالا لخدأ.

 $[new\_group] > cluster\_group$ 

Cluster\_Group ىل| ةعومجملل New\_Group قيمست قداع| تمت

DELETEGROUP رمألا مدختسأ ،ESA ةعومجم نم ةيلاح ةعومجم فذحل

(machine esalab.cisco.com)> clsterconfig

<[Y] ؟"ةعومجملا ماظن" عضو ىل| ليدبتلا يف بغرت له ."ةعومجملا ماظن" عضو ىلع رمألا اذه رصتقي

Cisco ةعومجم

اهذيفنت ديرت يتلا ةيلمعلا رتخا

- .ةعومجم ماظن ةعومجم ةفاضإ ةعومجم ةفاضإ -
- setGroup ةزەجألا اەيلإ يەتنت يتلا قعومجملا نييعتب مق.
- Renameggroup ةعومجم ةيمست ةداع|.
- DeleteGroup ةلازا.
- RemoveAmachine ةعومجملا نم زاهج ةلازا.
- .ةعومجملا ماظن مسا نييعت -
- .ةعومجملا ماظن يف ةدوجوملا ةزهجألا درس -
- CONSTATUS -

ةعومجملا ماظن يف ةزهجألا نيب تالاصتالا ةلاح راهظإ.

- .ةعومجملا لخاد ةزهجألا لاصتا ةيفيك نيوكت لاصتالا -
- .ةعومجملا ماظن نع اتقؤم ةزهجألا لصف لاصتالا عطق -
- .اقباس اەلصف مت يتلا ةزەجألاب تالاصتالا ةداعتسا لاصتالا ةداعا -
- .CCS ىلع ديدج زاهج ةفاضإ دادعإ -
- []> Deletegroup

اەتلازا يف بغرت يتلا ةعومجملا رتخأ.

1. Cluster\_Group

ةيبوروألاا ءاضفلاا ةلاكو قيرف -2

[1]>1

اميل| Cluster\_Group يف ةدوجوملا ةزهجألا لقن بجي يتلا ةعومجملا رتخأ.

ESA ةعومجم -1

[1]>1

.ةعومجملل cluster\_group ةلازا تمت

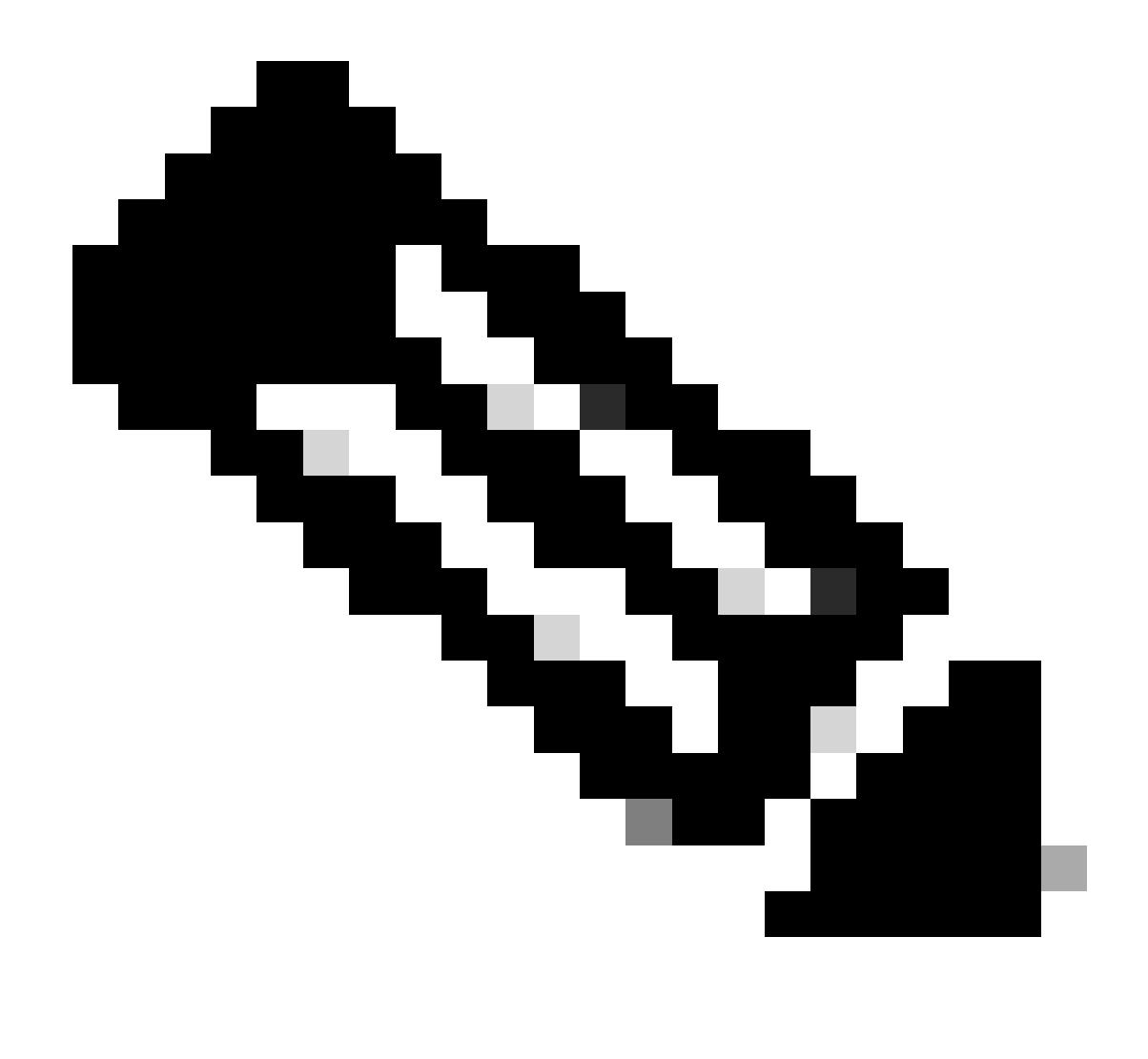

ەنأ ثيح .commit نودب ةزەجألاا ىلع اروف تارييغتلا قىبطت متى ،ةعومجملا ماظن يف ةزەجأ قلازإ/ةفاضإ دنع :<del>تظح</del>الم دعب طقف ESA ىلع اەب ققلعتم تاءارجإ يأ قىبطت متى ،ESA تاعومجمل قبسنلاب

ةلص تاذ تامولعم

• <u>Cisco نم تالى زنتال وينال معدال</u>

ةمجرتاا مذه لوح

تمجرت Cisco تايان تايانق تال نم قعومجم مادختساب دنتسمل اذه Cisco تمجرت ملاعل العامي عيمج يف نيم دختسمل لمعد يوتحم ميدقت لقيرشبل و امك ققيقد نوكت نل قيل قمجرت لضفاً نأ قظعالم يجرُي .قصاخل امهتغلب Cisco ياخت .فرتحم مجرتم اممدقي يتل القيفارت عال قمجرت اعم ل احل اوه يل إ أم اد عوجرل اب يصوُتو تامجرت الاذة ققد نع اهتي لوئسم Systems الما يا إ أم الا عنه يل الان الانتيام الال الانتيال الانت الما